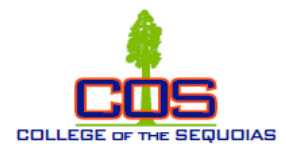

## COS Instructions to Access your Student Educational Plan (SEP) via Banner Web

- 1. Log in into your *MyGiant* account at <u>www.cos.edu</u> Visalia Campus Tulare Campus Hanford Campus Online Learning 💄 MyGiant Catalog Bookstores About Us Community & Workforce AskCOS / FAQs Cancelled Classes Class Search Board Agendas Contact Q Search the COS web site here COLLEGE OF THE SEQUOIAS STUDENT SUPPORT STUDENT LIFE LIBRARY / LRC CAREER SERVICES ACADEMIC PROGRAMS & CLASSES ADMISSIONS & AID
- 2. Click on the Banner Web account icon

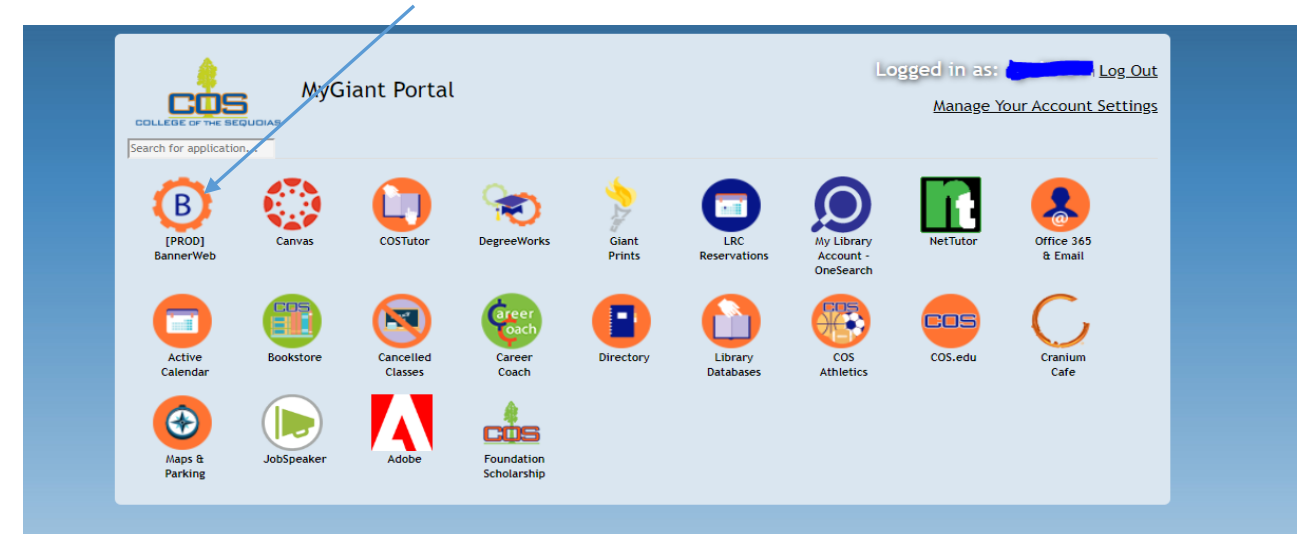

3. Select the student services tab

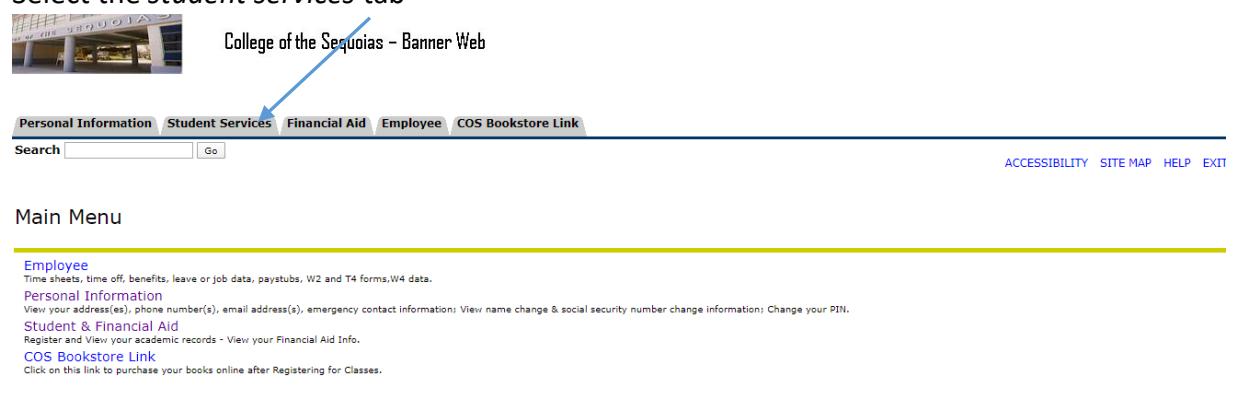

To protect your privacy, please Exit and close your browser when you are finished. RELEASE: 8.9

## 4. Click on the student records tab

|                              | /                                                                                                    |                                                                                          |
|------------------------------|----------------------------------------------------------------------------------------------------|------------------------------------------------------------------------------------------|
| Personal Inform              | mation Student Services Financial Aid Employee COS Boo                                                                    | vkstore Link                                                                             |
| Search                       | Go                                                                                                    | RETURN TO MENU SITE MAP HELP EXIT                                                        |
| Student a                    | nd Financial Aid                                                                                                    |                                                                                          |
| Please activa                | ate and check regularly your COS Giant email acco                                                                         | unt as this is the official means of communication between COS students and the College. |
|                              | Registration<br>Check your registration status: Add or drop classes: Display your class schedule.                         |                                                                                          |
|                              | Student Records<br>View your holds: Display your grades; Review charges and payments.                                     |                                                                                          |
|                              | Financial Aid<br>Review the status of your financial aid application; View your awards. Check stat                        | us of document requirements.                                                             |
|                              | Make Credit Card Payment<br>Pay for your Classes by Credit Card.                                                          |                                                                                          |
|                              | Course Catalog<br>View COS Course Catalog                                                                                 |                                                                                          |
|                              | Scholarship Manager<br>Apply for Scholarships                                                                             |                                                                                          |
|                              | Orientation<br>Click to access the COS online Orientation system                                                          |                                                                                          |
| nelne                        | Setup Nelnet Payment Plan / Pay your Old Debt with Nel<br>Setup Nelnet Payment Plan / Pay your Old Debt with Nelnet Plan. | net Plan.                                                                                |
| To protect y<br>RELEASE: 8.9 | our privacy, please Exit and close your browser                                                                           | when you are finished.                                                                   |

 $\textcircled{\sc c}$  2020 Ellucian Company L.P. and its affiliates.

## 5. Click on the last tab that indicates Student Education Plan

| College of the Sequoias – Banner Web                                                      |                         |
|-------------------------------------------------------------------------------------------|-------------------------|
| Personal Information Student Services Financial Aid Employee COS Brokstore Link           |                         |
| Search Go                                                                                 | RETURN TO MENU SITE MAP |
| Student Records                                                                           |                         |
| Account Summary<br>e Inet Setup Nelnet Payment Plan / Pay your Old Debt with Nelnet Plan. |                         |
| Final Grades                                                                              |                         |
| Grade Detail<br>Order Official Transcript                                                 |                         |
| Print Unofficial Transcript                                                               |                         |
| Tax Notification                                                                          |                         |
| View Holds<br>Farly Alerte                                                                |                         |
| View Assessment Results                                                                   |                         |
| Student Educational Plan<br>View your Student Educational Plan                            |                         |
| To protect your privacy, please Exit and close your browser when you are finished.        |                         |

RELEASE: 8.9

6. Below is a view of your Student Eductional Plan(SEP).

|                                                                                                    | Thancial Ala Employee e                                                                                                    |                                                                                                    |                                                                                                    |                                                                                                    |                                                                                                    |      |
|----------------------------------------------------------------------------------------------------|----------------------------------------------------------------------------------------------------|----------------------------------------------------------------------------------------------------|----------------------------------------------------------------------------------------------------|----------------------------------------------------------------------------------------------------|----------------------------------------------------------------------------------------------------|------|
| Search                                                                                                    | Go                                                                                                    |                                                                                                    |                                                                                                    |                                                                                                    |                                                                                                    | SITE |
| Current Signed Student Ed                                                                                                    | lucational Plan Ver.: 8.0                                                                                                    |                                                                                                    |                                                                                                    |                                                                                                    |                                                                                                    |      |
| Name                                                                                                    |                                                                                                    | COS PLACEM                                                                                                    | IENT RESULTS<br>evel Description                                                                                                    | STUDENT<br>Stu Coun                                                                                                    | NEEDS/REC. SERVICES<br>Description                                                                                                    |      |
| ED. OBJECTIVE & MAJOR                                                                                                    |                                                                                                    | Reading: 2.                                                                                                    | .70                                                                                                    |                                                                                                    | Child Care                                                                                                    |      |
| Proposed<br>Transfer Major:                                                                                                    | Pusiposs                                                                                                    | Math: 3.                                                                                                    | .60                                                                                                    | or and                                                                                                    | Access and Ability Center                                                                                                    |      |
| Transfer to:                                                                                                    | CSU Fresno                                                                                                    |                                                                                                    |                                                                                                    |                                                                                                    | Transfer/Career Center                                                                                                    |      |
| Comments:                                                                                                    |                                                                                                    |                                                                                                    |                                                                                                    |                                                                                                    | Employment Assistance                                                                                                    |      |
| Discussed possibly taking                                                                                                    | Comp 5 Summer 2020 to reduce acad load for                                                                                                    | Fall 2020                                                                                                    |                                                                                                    |                                                                                                    | Student Success Services                                                                                                    |      |
|                                                                                                    |                                                                                                    |                                                                                                    |                                                                                                    | at the second second se | Tutoring/Supplementary Instruction                                                                                                    |      |
|                                                                                                    |                                                                                                    |                                                                                                    |                                                                                                    |                                                                                                    | ESL                                                                                                    |      |
|                                                                                                    |                                                                                                    |                                                                                                    |                                                                                                    |                                                                                                    | EOPS                                                                                                    |      |
|                                                                                                    |                                                                                                    |                                                                                                    |                                                                                                    |                                                                                                    | CalWORKs                                                                                                    |      |
|                                                                                                    |                                                                                                    |                                                                                                    |                                                                                                    |                                                                                                    | Admissions & Records                                                                                                    |      |
|                                                                                                    |                                                                                                    |                                                                                                    |                                                                                                    |                                                                                                    | Welcome Center                                                                                                    |      |
|                                                                                                    |                                                                                                    |                                                                                                    |                                                                                                    |                                                                                                    | Health Center                                                                                                    |      |
|                                                                                                    |                                                                                                    |                                                                                                    |                                                                                                    |                                                                                                    | Puente                                                                                                    |      |
|                                                                                                    |                                                                                                    |                                                                                                    |                                                                                                    |                                                                                                    | Scholarship                                                                                                    |      |
| These are t<br>you spoke t<br>recomment                                                                                                    | he classes the counselor<br>to or met with<br>ded for you to register.                                                                                                    |                                                                                                    |                                                                                                    |                                                                                                    |                                                                                                    |      |
| These are t<br>you spoke t<br>recomment                                                                                                    | he classes the counselor<br>to or met with<br>ded for you to register.                                                                                                    |                                                                                                    | Tinite- 14                                                                                                    | 5 Academic Sta                                                                                                    | nding. No current standing                                                                                                    |      |
| These are t<br>you spoke t<br>recomment                                                                                                    | he classes the counselor<br>to or met with<br>ded for you to register.                                                                                                    |                                                                                                    | Units: 1:                                                                                                    | 5 Academic Sta                                                                                                    | nding: No current standing                                                                                                    | _    |
| These are t<br>you spoke t<br>recomment                                                                                                    | he classes the counselor<br>to or met with<br>ded for you to register.                                                                                                    | e Planning                                                                                                    | Units: 1                                                                                                    | 5 Academic Sta<br>Elective                                                                                                    | nding: No current standing                                                                                                    |      |
| These are t<br>you spoke t<br>recomment<br>1 2020<br>** ADD **<br>** ADD **                                                                                                    | he classes the counselor<br>to or met with<br>ded for you to register.                                                                                                    | e Planning<br>'Public Speaking                                                                                                    | Units: 1:<br>3<br>3                                                                                                    | 5 Academic Sta<br>Elective<br>GE / Gra                                                                                                    | nding: No current standing<br>d                                                                                                    | -    |
| These are t<br>you spoke t<br>recomment<br>** ADD **<br>** ADD **<br>** ADD **                                                                                                    | he classes the counselor<br>to or met with<br>ded for you to register.                                                                                                    | e Planning<br>'Public Speaking<br>Concepts 1                                                                                                    | Units: 1:<br>3<br>3<br>4                                                                                                    | 5 Academic Sta<br>Elective<br>GE / Gra<br>GE / Gra                                                                                                    | nding: No current standing<br>d                                                                                                    | -    |
| These are t<br>you spoke t<br>recomment<br>1 2020<br>** ADD **<br>** ADD **<br>** ADD **                                                                                                    | COUN 100 Career and Life<br>COUN 100 Career and Life<br>COUN 100 Fundamentals/<br>MATH 010 Structure and<br>EDUC 050 Introduction for                                                                                                    | e Planning<br>/Public Speaking<br>Concepts 1                                                                                                    | Units: 1:<br>3<br>3<br>4<br>3                                                                                                    | 5 Academic Sta<br>Elective<br>GE / Gra<br>Bajor / Gra                                                                                                    | nding: No current standing<br>d<br>d                                                                                                    | -    |
| These are t<br>you spoke t<br>recommend<br>** ADD **<br>** ADD **<br>** ADD **                                                                                                    | he classes the counselor<br>to or met with<br>ded for you to register.                                                                                                    | e Planning<br>/Public Speaking<br>Concepts 1<br>o Teaching                                                                                                    | Units: 1:<br>3<br>3<br>4<br>3<br>Units: 1:                                                                                                    | 5 Academic Sta<br>Elective<br>GE / Gra<br>GE / Gra<br>Major / (<br>3 Academic Sta                                                                                                    | nding: No current standing<br>d<br>d<br>Certificate<br>nding: No current standing                                                                                                    | -    |
| These are t<br>you spoke t<br>recommend<br>** ADD **<br>** ADD **<br>** ADD **                                                                                                    | he classes the counselor<br>to or met with<br>ded for you to register.                                                                                                    | e Planning<br>/Public Speaking<br>Concepts 1<br>o Teaching                                                                                                    | Units: 1:<br>3<br>3<br>4<br>3<br>Units: 1:                                                                                                    | 5 Academic Sta<br>Elective<br>GE / Gra<br>GE / Gra<br>Major / (<br>3 Academic Sta                                                                                                    | nding: No current standing<br>d<br>d<br>Certificate<br>nding: No current standing                                                                                                    |      |
| These are t<br>you spoke t<br>recommend<br>** ADD **<br>** ADD **<br>** ADD **<br>ting 2021<br>** ADD **                                                                                                    | COUN 100 Career and Life<br>COUN 100 Career and Life<br>COUN 100 Career and Life<br>COMM 001 Fundamentals,<br>MATH 010 Structure and<br>EDUC 050 Introduction to                                                                                                    | e Planning<br>/Public Speaking<br>Concepts 1<br>o Teaching<br>eatre                                                                                                    | Units: 1:<br>3<br>3<br>4<br>3<br>Units: 1:<br>3                                                                                                    | 5 Academic Sta<br>Elective<br>GE / Gra<br>Major / (<br>3 Academic Sta<br>GE / Gra                                                                                                    | nding: No current standing<br>d<br>d<br>Certificate<br>nding: No current standing<br>d                                                                                                    |      |
| These are t<br>you spoke t<br>recommend<br>** ADD **<br>** ADD **<br>** ADD **<br><b>ring 2021</b><br>** ADD **                                                                                                    | he classes the counselor<br>to or met with<br>ded for you to register.                                                                                                    | e Planning<br>/Public Speaking<br>Concepts 1<br>> Teaching<br>eatre<br>position                                                                                                    | Units: 1:<br>3<br>3<br>4<br>3<br>Units: 1:<br>3<br>3<br>3                                                                                                    | 5 Academic Sta<br>Elective<br>GE / Gra<br>GE / Gra<br>Major / (<br>3 Academic Sta<br>GE / Gra<br>GE / Gra                                                                                                    | nding: No current standing<br>d<br>d<br>Certificate<br>nding: No current standing<br>d                                                                                                    |      |
| These are t<br>you spoke t<br>recommend<br>** ADD **<br>** ADD **<br>** ADD **<br><b>ring 2021</b><br>** ADD **<br>** ADD **<br>** ADD **                                                                                     | he classes the counselor<br>to or met with<br>ded for you to register.                                                                                                    | e Planning<br>/Public Speaking<br>Concepts 1<br>> Teaching<br>eatre<br>position<br>JS to 1877                                                                                                    | Units: 1:<br>3<br>3<br>4<br>3<br>Units: 1:<br>3<br>3<br>3<br>3                                                                                                    | 5 Academic Sta<br>Elective<br>GE / Gra<br>GE / Gra<br>Major / (<br>3 Academic Sta<br>GE / Gra<br>GE / Gra<br>GE / Gra                                                                                                    | nding: No current standing<br>d<br>d<br>Certificate<br>nding: No current standing<br>d<br>d                                                                                                    |      |
| These are t<br>you spoke t<br>recommend<br>** ADD **<br>** ADD **<br>** ADD **<br>** ADD **<br><b>ring 2021</b><br>** ADD **<br>** ADD **<br>** ADD **                                                                        | COUN 100 Career and Life<br>COUN 100 Career and Life<br>COUN 100 Career and Life<br>COMM 001 Fundamentals/<br>MATH 010 Structure and<br>EDUC 050 Introduction to<br>DRAM 001 Intro to the Th<br>ENGL 002 Logic and Com<br>HIST 017 People of the L<br>MATH 011 Structure and                                                                                         | e Planning<br>/Public Speaking<br>Concepts 1<br>• Teaching<br>eatre<br>position<br>JS to 1877<br>Concepts 2                                                                                                | Units: 1:<br>3<br>3<br>4<br>3<br>4<br>3<br>5<br>3<br>3<br>3<br>4<br>4                                                                                                    | 5 Academic Sta<br>Elective<br>GE / Gra<br>GE / Gra<br>Major / (<br>3 Academic Sta<br>GE / Gra<br>GE / Gra<br>GE / Gra<br>Major / (                                                                                                    | nding: No current standing<br>d<br>d<br>Certificate<br>nding: No current standing<br>d<br>d<br>d<br>d                                                                                                    | -    |
| These are t<br>you spoke t<br>recommend<br>** ADD **<br>** ADD **<br>** ADD **<br><b>ring 2021</b><br>** ADD **<br><b>ring 2021</b><br>** ADD **<br>** ADD **                                                                 | COUN 100 Career and Life<br>COUN 100 Career and Life<br>COMM 001 Fundamentals/<br>MATH 010 Structure and<br>EDUC 050 Introduction to<br>DRAM 001 Intro to the Th<br>ENGL 002 Logic and Com<br>HIST 017 People of the U<br>MATH 011 Structure and                                                                                                    | e Planning<br>/Public Speaking<br>Concepts 1<br>• Teaching<br>eatre<br>position<br>JS to 1877<br>Concepts 2                                                                                                | Units: 1:<br>3<br>3<br>4<br>3<br>4<br>3<br>5<br>4<br>3<br>3<br>3<br>3<br>4<br>4<br>4<br>5<br>1<br>1<br>1<br>1<br>1<br>1<br>1<br>1<br>1<br>1<br>1<br>1<br>1<br>1<br>1<br>1 | 5 Academic Sta<br>Elective<br>GE / Gra<br>GE / Gra<br>Major / (<br>3 Academic Sta<br>GE / Gra<br>GE / Gra<br>GE / Gra<br>Major / (<br>3 Academic Sta                                                                                                    | nding: No current standing<br>d<br>d<br>Certificate<br>nding: No current standing<br>d<br>d<br>d<br>certificate<br>nding: No current standing                                                                 |      |
| These are t<br>you spoke t<br>recommend<br>** ADD **<br>** ADD **<br>** ADD **<br><b>ring 2021</b><br>** ADD **<br>** ADD **<br>** ADD **<br>** ADD **                                                                        | he classes the counselor<br>to or met with<br>ded for you to register.                                                                                                    | e Planning<br>/Public Speaking<br>Concepts 1<br>> Teaching<br>eatre<br>position<br>JS to 1877<br>Concepts 2                                                                                                | Units: 1:<br>3<br>3<br>4<br>3<br>3<br>4<br>3<br>5<br>1<br>3<br>3<br>3<br>4<br>4<br>4<br>4<br>1<br>1<br>1<br>1<br>1<br>1<br>1<br>1<br>1<br>1<br>1<br>1                     | 5 Academic Sta<br>Elective<br>GE / Gra<br>GE / Gra<br>Major / (<br>3 Academic Sta<br>GE / Gra<br>GE / Gra<br>GE / Gra<br>Major / (<br>3 Academic Sta                                                                                                    | nding: No current standing<br>d<br>d<br>Certificate<br>nding: No current standing<br>d<br>d<br>certificate<br>nding: No current standing                                                                      |      |
| These are t<br>you spoke t<br>recommend<br>** ADD **<br>** ADD **<br>** ADD **<br><b>ring 2021</b><br>** ADD **<br>** ADD **<br>** ADD **                                                                                     | he classes the counselor<br>to or met with<br>ded for you to register.                                                                                                    | e Planning<br>/Public Speaking<br>Concepts 1<br>> Teaching<br>eatre<br>position<br>JS to 1877<br>Concepts 2                                                                                                | Units: 1:<br>3<br>3<br>4<br>3<br>3<br>4<br>3<br>5<br>3<br>3<br>3<br>4<br>4<br>4<br>4<br>4<br>5<br>1<br>5<br>1<br>5<br>5<br>5<br>1<br>5<br>5<br>5<br>5<br>5<br>5<br>5      | 5 Academic Sta<br>Elective<br>GE / Gra<br>GE / Gra<br>Major / (<br>3 Academic Sta<br>GE / Gra<br>GE / Gra<br>GE / Gra<br>Major / (<br>3 Academic Sta<br>Signed In                                                                                                    | nding: No current standing<br>d<br>d<br>Certificate<br>nding: No current standing<br>d<br>d<br>certificate<br>nding: No current standing<br>formation                                                         |      |
| These are t<br>you spoke t<br>recommend<br>** ADD **<br>** ADD **<br>** ADD **<br>** ADD **<br>ring 2021<br>** ADD **<br>** ADD **<br>** ADD **                                                                               | COS CSU UC<br>CO OR MET WITH<br>COUN 100 Career and Life<br>COUN 100 Career and Life<br>COUN 100 Career and Life<br>COMM 001 Fundamentals/<br>MATH 010 Structure and<br>EDUC 050 Introduction to<br>DRAM 001 Intro to the Th<br>ENGL 002 Logic and Com<br>HIST 017 People of the U<br>MATH 011 Structure and<br>GPA SUM                                              | e Planning<br>/Public Speaking<br>Concepts 1<br>• Teaching<br>eatre<br>position<br>JS to 1877<br>Concepts 2<br>////////////////////////////////////                                                        | Units: 1:<br>3<br>3<br>4<br>3<br>4<br>3<br>3<br>3<br>3<br>4<br>4<br>4<br>4<br>4<br>4<br>4<br>4<br>4<br>4                                                                  | 5 Academic Sta<br>Elective<br>GE / Gra<br>GE / Gra<br>Major / (<br>3 Academic Sta<br>GE / Gra<br>GE / Gra<br>GE / Gra<br>Major / (<br>3 Academic Sta<br>Signed In<br>Sign metl                                                                                                    | nding: No current standing<br>d<br>d<br>Certificate<br>nding: No current standing<br>d<br>d<br>certificate<br>nding: No current standing<br>formation<br>hod: Electronically Signed.                          |      |
| These are t<br>you spoke t<br>recommend<br>** ADD **<br>** ADD **<br>** ADD **<br>** ADD **<br>** ADD **<br>** ADD **<br>** ADD **<br>** ADD **<br>** ADD **<br>** ADD **<br>** ADD **<br>** ADD **<br>** ADD **<br>** ADD ** | COUN 100 Career and Life   COUN 100 Career and Life   COUN 100 Career and Life   COMM 001 Fundamentals/   MATH 010 Structure and   EDUC 050 Introduction to   DRAM 001 Intro to the Th   ENGL 002 Logic and Com   HIST 017 People of the U   MATH 011 Structure and   ENGL 002 Logic and Com   HIST 017 People of the U   MATH 011 Structure and   GPA SUM Over all: | e Planning<br>/Public Speaking<br>Concepts 1<br>• Teaching<br>eatre<br>position<br>JS to 1877<br>Concepts 2<br>////////////////////////////////////                                                        | Units: 1:<br>3<br>4<br>3<br>4<br>3<br>3<br>3<br>3<br>4<br>4<br>4<br>4<br>4<br>9                                                                                           | 5 Academic Sta<br>Elective<br>GE / Gra<br>GE / Gra<br>Major / (3<br>3 Academic Sta<br>GE / Gra<br>GE / Gra<br>Major / (<br>3 Academic Sta<br>Signed In<br>Sign mett<br>Date sign                                                                                                    | nding: No current standing<br>d<br>d<br>Certificate<br>nding: No current standing<br>d<br>d<br>Certificate<br>nding: No current standing<br>formation<br>nod: Electronically Signed.<br>ed: 03/20/2020        |      |
| These are t<br>you spoke t<br>recommend<br>** ADD **<br>** ADD **<br>** ADD **<br>** ADD **<br>** ADD **<br>** ADD **<br>** ADD **<br>** ADD **<br>** ADD **<br>** ADD **<br>** ADD **<br>** ADD **<br>** ADD **              | COUN 100 Career and Life   COUN 100 Career and Life   COUN 100 Fundamentals/   MATH 010 Structure and   EDUC 050 Introduction to   DRAM 001 Intro to the Th   ENGL 002 Logic and Com   HIST 017 People of the U   MATH 011 Structure and   ENGL 002 Logic and Com   HIST 017 People of the U   MATH 011 Structure and   GPA SUM Over all:   15 15                    | e Planning<br>/Public Speaking<br>Concepts 1<br>• Teaching<br>eatre<br>position<br>JS to 1877<br>Concepts 2<br>•<br>•<br>•<br>•<br>•<br>•<br>•<br>•<br>•<br>•<br>•<br>•<br>•<br>•<br>•<br>•<br>•<br>•<br>• | Units: 14<br>3<br>4<br>3<br>4<br>3<br>3<br>3<br>3<br>4<br>4<br>4<br>4<br>5<br>4<br>4<br>9                                                                                 | 5 Academic Sta<br>Elective<br>GE / Gra<br>GE / Gra<br>Major / (<br>3 Academic Sta<br>GE / Gra<br>GE / Gra<br>GE / Gra<br>GE / Gra<br>Academic Sta<br>Signed In<br>Sign mett<br>Date sign<br>Created b                                                                                                    | nding: No current standing<br>d<br>d<br>Certificate<br>nding: No current standing<br>d<br>d<br>Certificate<br>nding: No current standing<br>formation<br>nod: Electronically Signed.<br>ed: 03/20/2020        |      |
| These are t<br>you spoke t<br>recommend<br>** ADD **<br>** ADD **<br>** ADD **<br>** ADD **<br>** ADD **<br>** ADD **<br>** ADD **<br>** ADD **<br>** ADD **<br>** ADD **                                                     | he classes the counselor<br>to or met with<br>ded for you to register.                                                                                                    | e Planning<br>/Public Speaking<br>Concepts 1<br>• Teaching<br>reatre<br>position<br>JS to 1877<br>Concepts 2<br>MARY<br>COS CSU UC<br>2.88 3.21 3.0                                                        | Units: 14<br>3<br>4<br>3<br>4<br>3<br>3<br>3<br>3<br>4<br>4<br>4<br>9                                                                                                    | 5 Academic Sta<br>Elective<br>GE / Gra<br>GE / Gra<br>Major / (<br>3 Academic Sta<br>GE / Gra<br>GE / Gra<br>GE / Gra<br>Major / (<br>3 Academic Sta<br>Signed In<br>Sign mett<br>Date sign<br>Created b                                                                                                    | nding: No current standing<br>d<br>d<br>Certificate<br>nding: No current standing<br>d<br>d<br>Certificate<br>nding: No current standing<br>formation<br>hod: Electronically Signed.<br>ed: 03/20/2020<br>by: |      |